# COME PRESENTARE LA DOMANDA:

inoltrata esclusivamente per via telematica attraverso credenziali SPID o CIE, accedendo al presente link:

https://recanati.sicare.it/sicare/benvenuto.php

| Accedere ai voucher per l'abbatt: x SSCARE x                 | 🗍 🕢 Nuova scheda 🛛 🗙                                                      |                                                                                                    | e e e   | - a x |
|--------------------------------------------------------------|---------------------------------------------------------------------------|----------------------------------------------------------------------------------------------------|---------|-------|
| ← → C ☆ @ recanati.sicare.it/sicare/benvenuto.php            |                                                                           |                                                                                                    | 6 \$ [  |       |
| 🖲 SIFORM2 M Posta in arrivo (13) 🖓 ZIMBRA 💪 SICARE 📒 Approfo | indimento 🔞 AVCP - Smart CIG 💊 II                                         | IPS - Isee Post-Rif., 🔞 LEGGI D'ITALIA P.A. 🦉 EMarche - La posta 🚺 SC - Servicio Centrale 🔹 SPRAR MANUALE U 🚼 Chairos 📓 Sistema integrato D-6 🔧 SICARE, R                    | ecanati | 39    |
|                                                              |                                                                           | COMUNE DI RECANATI                                                                                                    |         |       |
|                                                              | SERVIZI ONLINE                                                            |                                                                                                    |         |       |
|                                                              | i Benvenuto nel portale                                                   | dei servizi online del COMUNE DI RECANATI                                                                                                    |         |       |
|                                                              | Puoi accedere all'Arec                                                    | Riservata:                                                                                                    |         |       |
|                                                              | - per effettuare doma                                                     | nda di iscrizione on-line ai servizi                                                                                                    |         |       |
|                                                              | - per consultare le ista                                                  | nze inviate                                                                                                    |         |       |
|                                                              | <ul> <li>per invidre o ricevere</li> <li>per effettuare i paga</li> </ul> | comunicazioni<br>menti                                                                                                    |         |       |
|                                                              | - per consultare l'estro                                                  | itto conto                                                                                                    |         |       |
|                                                              | AREA RISERVATA                                                            |                                                                                                    |         |       |
|                                                              | Entra con SPID                                                            |                                                                                                    |         |       |
|                                                              | (D) InfoCamere                                                            | SENTE DI UTILIZZARE, CON UNIDENTITÀ DISITALE UNICA, I SERVAZI                                                                                                    |         |       |
|                                                              | TIM id                                                                    | SONE E DE INIVINTI ACOMENTIAT. SE BIE GIA NE POSESSIO DI<br>TEMENDAZIA DEI NO OSTORIE. SE NONTIA ANCOVA<br>UNO DEI GESTORI, PER LE INFORMAZIONI SUL SISTEMA SPID             |         |       |
|                                                              | SIELTEId                                                                  |                                                                                                    |         |       |
|                                                              | (A) INFOCERT ID                                                           | IE .                                                                                                    |         |       |
|                                                              | Namirial     D                                                            | J UNA SMART CARD PER ACCEDERE AI SERVIZI ONLINE DELLA<br>JULTERRITORIO NAZIONALE, LA TS-ONS OLTRE AI SERVIZI                                                                 |         |       |
|                                                              | Spiditalia                                                                | LA TESSERA SANITARIA PERMIETTE L'ACCESSO AI SERVIZI IN RETE<br>ZIONE IN ASSOLUTA SICUREZZA E NEL RISPETTO DELLA PRIVACY.<br>ME CNS ED ACCERER AI SERVIZI PUBBLICI ON-LINE, È |         |       |
|                                                              | Poste ID spid                                                             | NO DEGLI SPORTELI ABLITATI PRESSO LA PROPRIA REGIONE DI<br>CADRI PREI UTILIZZATI CI ACATA DI DENTITÀ ELETTRONICA (CIE),<br>APPOSITA APPLICAZIONE.                            |         |       |

Una volta effettuato l'accesso cliccare su nuova richiesta

| l miei dati                                 | Nuova richiesta                                                      | Catalogo                                    | Monitora piano                  |
|---------------------------------------------|----------------------------------------------------------------------|---------------------------------------------|---------------------------------|
| Consulta o modifica dati del<br>richiedente | Effettua una nuova richiesta di<br>partecipazione ad un avviso/bando | Consulta il catalogo dei servizi<br>offerti | Monitora il piano assistenziali |
|                                             |                                                                      |                                             | €                               |
| 0 Comunicazioni                             | Richieste inviate                                                    | Prenotazioni                                | Estratto conto                  |
|                                             | Elenco delle richieste inviate                                       | Consulta le tue prenotazioni                | Verifica il budget del piano    |
| <b>(</b>                                    |                                                                      |                                             |                                 |
| Password                                    |                                                                      | Piano assistenziale                         |                                 |
| Modifica la password                        |                                                                      | Consulta il piano assistenziale             |                                 |
|                                             |                                                                      |                                             |                                 |
|                                             |                                                                      | Agenda                                      |                                 |

Selezionare: Sussidi a copertura parziale o totale delle spese per la frequenza degli asili nido accreditati A.E. 24/25 ad attivare una nuova richiesta con il segno +

Compilare la domanda in ogni sua parte:

## Step 1 - Dati del richiedente

Inserire i dati del genitore che sta compilando la domanda;

## Step 2 - Dati del beneficiario

Questa scheda prevede l'inserimento dei dati anagrafici del BENEFICIARIO DELLA PRESTAZIONE ovvero inserire i dati del bambino/a per il quale si richiede il contributo.

RICHIESTA EFFETTUATA PER: il RICHEDENTE dovrà specificare che la prestazione è per altra persona selezionando dal menù a tendina la voce che interessa; è necessario selezionare la voce corrispondente nel menù a tendina "in qualità di" e procedere all'inserimento di tutti i dati richiesti riferiti al beneficiario (bambino/a).

Per proseguire nella procedura è necessario salvare i dati cliccando su "SALVA e CONTINUA": il mancato salvataggio dei dati comporterà la perdita degli stessi precludendo l'accesso agli step successivi.

## Step 3 - Dati obbligatori

Questa scheda prevede l'inserimento dei dati richiesti.

Per proseguire nella procedura è necessario salvare i dati cliccando su "SALVA e CONTINUA": il mancato salvataggio dei dati comporterà la perdita degli stessi senza precludere l'accesso agli step successivi.

#### Step 4 – Dichiarazioni

Il Richiedente, ai fini della presentazione della domanda, è obbligato a rilasciare, ai sensi del DPR 445/2000, dichiarazioni atte a comprovare stati, qualità personali e fatti a diretta conoscenza dell'interessato, così come previsto dall'Avviso Pubblico. Il RICHIEDENTE dovrà convertire i NO in SI.

Il mancato rilascio di tali dichiarazioni non permetterà l'inoltro della domanda.

Per proseguire nella procedura è necessario salvare i dati cliccando su "SALVA e CONTINUA": il mancato salvataggio dei dati comporterà la perdita degli stessi senza precludere l'accesso agli step successivi.

## Step 5 - Documenti

Questa scheda prevede l'inserimento dei documenti da allegare, alcuni obbligatori altri no, cliccando la casella "Allega documento".

|                                                                                                    | Sistemi Innovativi per il Welfare                     |    | 🔺 TUBALDI EUSA              | 🛱 Guida 🖙 Esci                                                                                                    |                     | _   |
|----------------------------------------------------------------------------------------------------|-------------------------------------------------------|----|-----------------------------|----------------------------------------------------------------------------------------------------|---------------------|-----|
| Nuova richiesta                                                                                                    |                                                       |    |                             |                                                                                                    | ← Indietro 🛛 🗙 chia | udi |
|                                                                                                    | × •                                                   |    |                             | <ul> <li>Image: A start of the start of the start of</li></ul> |                     | ĺ   |
|                                                                                                    | Documenti                                             |    |                             |                                                                                                    |                     |     |
| Attestazione ISEE o DSU MINORENNI 2024 *                                                                                                    |                                                       | SI | Nessun documento allegato   |                                                                                                    | Allega documento    |     |
| Autocertificazione della fonte di sostentamento in caso di attestazione ISEE 2024 pari a 0,0                                                            | 00 euro                                               | NO | Nessun documento allegato   |                                                                                                    | Allega documento    |     |
| Dichiarazione firmata dal legale rappresentante dell'asilo nido privato, autorizzato e accree<br>l'iscrizione e l'importo della retta mensile applicata | ditato ai sensi della normativa regionale, attestante | NO | Nessun documento allegato   |                                                                                                    | d Allega documento  | 1.  |
| Documento di riconoscimento in corso di validita**                                                                                                    |                                                       | SI | Nessun documento allegato   |                                                                                                    | Allega documento    |     |
| Fattura Asilo Nido mese di Aprile 2025                                                                                                    |                                                       | NO | Nessun documento allegato   |                                                                                                    | Allega documento    |     |
| Fattura Asilo Nido mese di Dicembre 2024                                                                                                    |                                                       | NO | O Nessun documento allegato |                                                                                                    | Allega documento    |     |
| Fattura Asilo Nido mese di Febbraio 2025                                                                                                    |                                                       | NO | Nessun documento allegato   |                                                                                                    | Allega documento    |     |
| Fattura Asilo Nido mese di Gennaio 2025                                                                                                    |                                                       | NO | Nessun documento allegato   |                                                                                                    | Allega documento    | 1.  |
| Fattura Asilo Nido mese di Giugno 2025                                                                                                    |                                                       | NO | Nessun documento allegato   |                                                                                                    | Allega documento    | 1.  |
| Fattura Asilo Nido Mese di Luglio 2025                                                                                                    |                                                       | NO | Nessun documento allegato   |                                                                                                    | Allega documento    |     |
| Fattura Asilo Nido mese di Maggio 2025                                                                                                    |                                                       | NO | Nessun documento allegato   |                                                                                                    | Allega documento    |     |
| Fattura Asilo Nido mese di Marzo 2025                                                                                                    |                                                       | NO | Nessun documento allegato   |                                                                                                    | Allega documento    |     |
| Fattura Asilo Nido mese di Novembre 2024                                                                                                    |                                                       | NO | Nessun documento allegato   |                                                                                                    | Allega documento    |     |
| Fattura Asilo Nido mese di Ottobre 2024                                                                                                    |                                                       | NO | Nessun documento allegato   |                                                                                                    | Allega documento    |     |
|                                                                                                    |                                                       |    |                             |                                                                                                    |                     |     |

In questo step, <u>la famiglie dei bambini frequentanti il nido privato</u>, dovranno caricare mensilmente le fatture corredate da documento attestante il pagamento, in corrispondenza di ciascuna mensilità, al fine di rendicontare la spesa sostenuta.

Cliccare la casella "Allega documento" e il comando "Scegli file" per selezionare il file da caricare, nel formato indicato;

-cliccare sul comando "Apri";

- cliccare sul commando "SALVA

| <u>§</u>                                                                                                    | _ 0 ×                                                                       |  |  |  |  |
|----------------------------------------------------------------------------------------------------|-----------------------------------------------------------------------------|--|--|--|--|
| 🔒 recanatisicare/esicare_bando_documento.php?_user=1H33000ed76748111c370c0749c55d5180_domanda=1428_documento=63 |                                                                             |  |  |  |  |
|                                                                                                    | Dimensione massima consentita: 2MB                                          |  |  |  |  |
| Documento:                                                                                                    | Attestazione ISEE o DSU MINORENNI 2024                                      |  |  |  |  |
|                                                                                                    |                                                                             |  |  |  |  |
| File:                                                                                                    | Scepi file Nessun file selezionato                                          |  |  |  |  |
|                                                                                                    | Attenzione: allegare esclusivamente documenti nei formati: pdf.jpg.jpeg.p7m |  |  |  |  |
|                                                                                                    |                                                                             |  |  |  |  |
| Nessun documento allegato                                                                                       |                                                                             |  |  |  |  |
|                                                                                                    | H Salva                                                                     |  |  |  |  |

Seguendo tale procedura i documenti vengono caricati nel sistema informatico unitamente alla istanza e resi disponibili all'Ufficio Servizi Sociali per la verifica istruttoria.

Il caricamento dei documenti nel sistema equivale ad attestare che la documentazione allegata è copia digitale della documentazione originale in proprio possesso.

Per proseguire nella procedura è necessario cliccare su "AVANTI": il mancato salvataggio dei dati comporterà la perdita degli stessi senza precludere l'accesso agli step successivi.

#### Step 6 - Invia richiesta

Questa scheda è riassuntiva di tutti gli step precedenti e permette l'invio della domanda cliccando sul tasto "INVIA RICHIESTA".